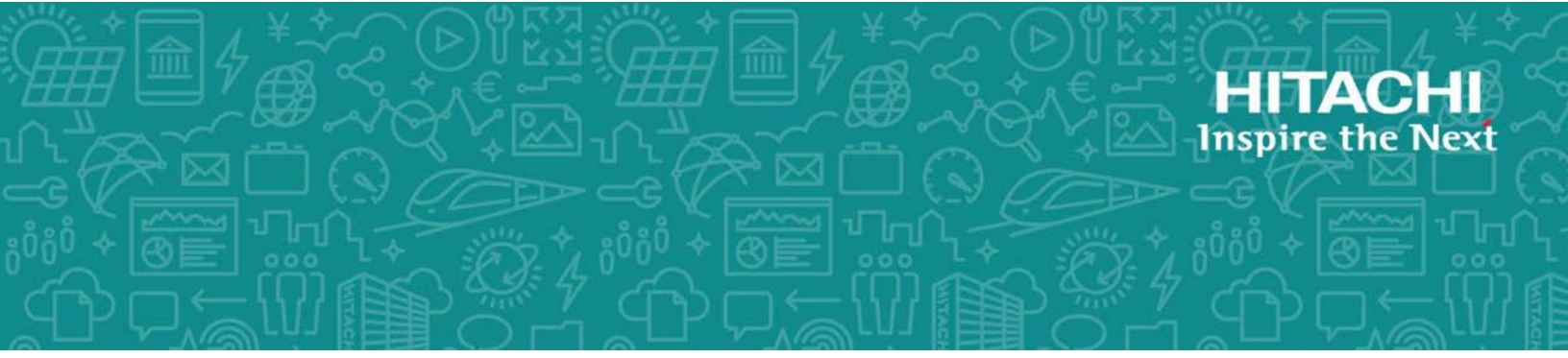

## 6.0.0

This guide provides instructions for installing Hitachi Data Ingestor (HDI) on Hyper-V. Instances of HDI installed on Hyper-V are referred to as VMA. This guide is intended to cover applicable virtual machine environment and setting up HDI on Hyper-V.

MK-90HDI052-01 October 2017

#### © 2017 Hitachi Ltd., All rights reserved.

No part of this publication may be reproduced or transmitted in any form or by any means, electronic or mechanical, including photocopying and recording, or stored in a database or retrieval system for commercial purposes without the express written permission of Hitachi, Ltd., or Hitachi Vantara Corporation (collectively, 'Hitachi'). Licensee may make copies of the Materials provided that any such copy is: (i) created as an essential step in utilization of the Software as licensed and is used in no other manner; or (ii) used for archival purposes. Licensee may not make any other copies of the Materials. "Materials" meantext, data, photographs, graphics, audio, video and documents.

Hitachi reserves the right to make changes to this Material at any time without notice and assumes no responsibility for its use. The Materials contain the most current information available at the time of publication.

Some of the features described in the Materials might not be currently available. Refer to the most recent product announcement for information about feature and product availability, or contact Hitachi Vantara Corporation at https://support.HitachiVantara.com/ en\_us/contact-us.html.

**Notice:** Hitachi products and services can be ordered only under the terms and conditions of the applicable Hitachi agreements. The use of Hitachi products is governed by the terms of your agreements with Hitachi Vantara Corporation.

By using this software, you agree that you are responsible for:

1) Acquiring the relevant consents as may be required under local privacy laws or otherwise from authorized employees and other individuals to access relevant data; and

2) Verifying that data continues to be held, retrieved, deleted, or otherwise processed in accordance with relevant laws.

**Notice on Export Controls.** The technical data and technology inherent in this Document may be subject to U.S. export control laws, including the U.S. Export Administration Act and its associated regulations, and may be subject to export or import regulations in other countries. Reader agrees to comply strictly with all such regulations and acknowledges that Reader has the responsibility to obtain licenses to export, re-export, or import the Document and any Compliant Products.

**EXPORT CONTROLS** - Licensee will comply fully with all applicable export laws and regulations of the United States and other countries and Licensee shall not export, or allow the export or re-export of, the Software, API, or Materials in violation of any such laws or regulations. By downloading or using the Software, API, or Materials, Licensee agrees to the foregoing and represents and warrants that Licensee is not located in, under the control of, or a national or resident of any embargoed or restricted country.

Hitachi is a registered trademark of Hitachi, Ltd., in the United States and other countries.

AIX, AS/400e, DB2, Domino, DS6000, DS8000, Enterprise Storage Server, eServer, FICON, FlashCopy, IBM, Lotus, MVS, OS/390, PowerPC, RS6000, S/390, System z9, System z10, Tivoli, z/OS, z9, z10, z13, z/VM, and z/VSE are registered trademarks or trademarks of International Business Machines Corporation.

Active Directory ActiveX, Bing, Excel, Hyper-V, Internet Explorer, the Internet Explorer logo, Microsoft, the Microsoft Corporate Logo, MS-DOS, Outlook, PowerPoint, SharePoint, Silverlight, SmartScreen, SQL Server, Visual Basic, Visual C++, Visual Studio, Windows, the Windows logo, Windows Azure, Windows PowerShell, Windows Server, the Windows start button, and Windows Vista are registered trademarks or trademarks of Microsoft Corporation. Microsoft product screen shots are reprinted with permission from Microsoft Corporation.

All other trademarks, service marks, and company names in this document or web site are properties of their respective owners.

| 1. | Ove  | erview                                                         | 3  |
|----|------|----------------------------------------------------------------|----|
|    | 1.1. | Purpose of this document                                       | 3  |
|    | 1.2. | Intended audience                                              | 3  |
|    | 1.3. | Related document                                               | 3  |
|    | 1.4. | The intended version of HDI                                    | 3  |
|    | 1.5. | Trademarks                                                     | 3  |
|    | 1.6. | Document Revision History                                      | 4  |
| 2. | Ove  | erview of VMA                                                  | 5  |
|    | 2.1. | Overview of system configuration                               | 5  |
|    | 2.2. | Application hardware                                           | 5  |
|    | 2.3. | Differences between VMA and HDI in a single-node configuration | 6  |
|    | 2.4. | Supported virtual machine setting values                       | 6  |
| 3. | Hyj  | per-V installation procedure                                   | 8  |
| 4. | Cre  | eating a virtual machine                                       | 16 |
| 5. | Ins  | talling HDI                                                    | 25 |
| 6. | Upo  | date installation of HDI                                       | 30 |
| 7. | Liv  | e migration                                                    | 30 |
|    | 7.1. | Connecting the host                                            | 31 |
|    | 7.2. | Enabling the live migration function                           | 32 |
|    | 7.3. | Performing a live migration                                    | 34 |
| 8. | Tro  | ubleshooting                                                   | 37 |
| 9. | Sup  | pport coverage                                                 | 38 |
|    |      |                                                                |    |

## 1. Overview

## 1.1. Purpose of this document

This is a guide for installing Hitachi Data Ingestor (HDI) on Hyper-V. Hereafter, instances of HDI installed on Hyper-V are referred to as "VMA". This guide is intended to explain the following information about installation:

- Applicable virtual machine environment
- Procedure for setting up HDI on Hyper-V

## 1.2. Intended audience

- Users who have a basic knowledge of virtual machine operation by using Hyper-V.
- A person who has acquired knowledge described in Hitachi Data Ingestor User's Guide for Single Node.

### 1.3. Related document

This guide is based on the following documents:

- Hitachi Data Ingestor Installation and Configuration Guide
- Hitachi Data Ingestor User's Guide for Single Node Configuration
- Hitachi Data Ingestor Single Node Getting Started Guide

## 1.4. The intended version of HDI

This document revision applies to the installation of Hitachi Data Ingestor version 6.0.0-00 or later.

#### 1.5. Trademarks

- Intel, Xeon, and Itanium are trademarks or registered trademarks of Intel Corporation or its subsidiary in the United States and other countries.
- Linux is a trademark or a registered trademark of Linus Torvalds in the United States and other countries.
- Microsoft, Windows, and Windows Server are trademarks or registered trademarks of Microsoft Corporation in the United States and other countries.
- VMware is a trademark or a registered trademark of VMware, Inc. in the United States and other countries.
- All other brand or product names are or may be trademarks or service marks of and are used to identify products or services of their respective owners.

### 1.6. Document Revision History

| Revision | Date         | Description   |
|----------|--------------|---------------|
| 1        | Nov. 2, 2015 | Newly Created |
| 2        |              |               |
| 3        |              |               |

## 2. Overview of VMA

Hyper-V is a virtual platform environment that runs on Windows Server 2012 R2.

VMA is executed as a guest OS on Hyper-V. VMA, and HDI in a single-node configuration, both provide the same functionality.

## 2.1. Overview of system configuration

VMA and HDI in a single-node model differ in their hardware requirements. Instead of physical hardware, VMA requires a Windows Server host on which Hyper-V is installed.

Figure 2-1 shows the system configuration of VMA.

| Windows Server     |  |
|--------------------|--|
| HostOS             |  |
| Windows2012 R2     |  |
|                    |  |
| Hyper-V Hypervisor |  |
| Vertual Machine    |  |
| VMA Windows WMA    |  |

Figure 2-1 System configuration components

## 2.2. Application hardware

Any host that satisfies the following hardware requirements is applicable. Table 2-1 shows the system requirements for the host machine.

| # | Item                    | Configuration                                                  |
|---|-------------------------|----------------------------------------------------------------|
| 1 | Processor               | x64-based processor (Intel 64, AMD64)                          |
|   |                         | Intel-VT or AMD-V is enabled, and data execution               |
|   |                         | prevention (DEP) is enabled                                    |
| 2 | Host OS                 | Windows Server 2012 R2                                         |
| 3 | Memory for the host OS  | 12 GB or more                                                  |
|   |                         | * Number of guest OSs to be executed simultaneously $\times 8$ |
|   |                         | GB + 4 GB or more                                              |
| 4 | Storage for the host OS | Amount of storage used by the host $+ 64~\mathrm{GB}$ or more  |
|   |                         | * 64 GB is the minimum requirement for a single guest          |
|   |                         | OS.                                                            |
| 5 | Network adapters        | 2                                                              |

Table 2-1 System requirements for the host machine

## 2.3. Differences between VMA and HDI in a single-node configuration

Compared to HDI in a single-node configuration, VMA has the following characteristics:

- Tagged VLAN, link aggregation, line redundancy, and negotiation mode cannot be set in VMA. These functions can be set in the host.
- Performance depends on the load on the Hyper-V host.
- The speed of "Ethernet Interface" in the Network tab of VMA is always displayed as "--".
- The link speed of "Network Interface" displayed when the hwstatus command of VMA is executed is always displayed as "-".
- Media type, Negotiation mode, Speed, and Duplex in the List of Data Ports window of VMA are always displayed as "-".

VMA's performance in hardware failure monitoring is lower than that of HDI in a single-node configuration.

### 2.4. Supported virtual machine setting values

Table 2-2 shows the supported virtual machine setting values.

|    |                |          | 11            | 5                                            |
|----|----------------|----------|---------------|----------------------------------------------|
| #  | Iter           | n        | Configuration | Remarks                                      |
| 1  | Virtual machir | ne       | Generation 1  | Generation 2 is not supported.               |
|    | generation     |          |               |                                              |
| 2  | Number of pro  | cessors  | 2 or more     |                                              |
| 3  | Memory         |          | 8192 MB or    |                                              |
|    |                |          | more          |                                              |
| 4  | IDE controller | s        | 2             |                                              |
| 5  | SCSI controlle | rs       | 1             | Multiple SCSI controllers are not supported. |
| 6  | Number of      | OS LUs   | 1             | Create this item on 0 of IDE controller 0    |
|    | virtual disks  |          |               | (mandatory).                                 |
|    |                | Shared   | 1             | Create this item on 0 of the SCSI controller |
|    |                | LUs      |               | (mandatory).                                 |
|    |                | User LUs | 1 to 63       | Create this item on 1 to 63 of the SCSI      |
|    |                |          |               | controller.                                  |
|    |                |          |               | At least 1 user LU is required.              |
| 7  | Virtual disk   | OS LUs   | 26 GB or more | Fixed capacity                               |
|    | capacity (*1)  | Shared   | 36 GB or more | Fixed capacity                               |
|    |                | LUs      |               |                                              |
|    |                | User LUs | 2 GB or more  | Fixed capacity                               |
| 8  | Disk type      |          | VHD           |                                              |
| 9  | Network Adap   | ters     | 2             |                                              |
| 10 | CD/DVD Drive   | es       | 1             | Create this item on 0 of IDE controller 1.   |

Table 2-2 Supported virtual machine setting values

6

| <br>Hitachi Data Ingestor Hyper-V Installation ( | Guide |
|--------------------------------------------------|-------|
| Map the ISO image.                               |       |

Note:

\*1: Virtual disk capacity cannot be extended after installation. Estimate the required capacity of user LUs before installation

### 3. Hyper-V installation procedure

This section describes the procedure for installing Hyper-V on a host where Windows Server 2012 R2 has been installed.

| (1) Start Server Manager | , and then click [Ad | d roles and features] | in the right pane. |
|--------------------------|----------------------|-----------------------|--------------------|
|--------------------------|----------------------|-----------------------|--------------------|

|                                       | Server Manager                                                            | _ <b>D</b> X              |
|---------------------------------------|---------------------------------------------------------------------------|---------------------------|
| 🕞 🕘 🗝 👐 Dashbe                        | Dard 🔹 🕄   🏲 Manage Iools                                                 | <u>V</u> iew <u>H</u> elp |
| 📰 Dashboard                           | WELCOME TO SERVER MANAGER                                                 | ^                         |
| Local Server  All Servers  AD DS  DNS | 1 Configure this local server                                             | =                         |
| ■ DNS ■ File and Storage Services ▷   | 2 Add roles and features<br>3 Add other servers to manage                 |                           |
|                                       | WHAT'S NEW         4         Create a server group                        |                           |
|                                       | 5 Connect this server to cloud s                                          | ervices<br>Hide           |
|                                       | ROLES AND SERVER GROUPS<br>Roles: 3   Server groups: 1   Servers total: 1 |                           |
|                                       | AD DS 1                                                                   | 1                         |

(2) In the Add Roles and Features Wizard window, click the [Next] button in [Before You Begin].

(3) In [Select installation type], select [Role-based or feature-based installation], and then click the [Next] button.

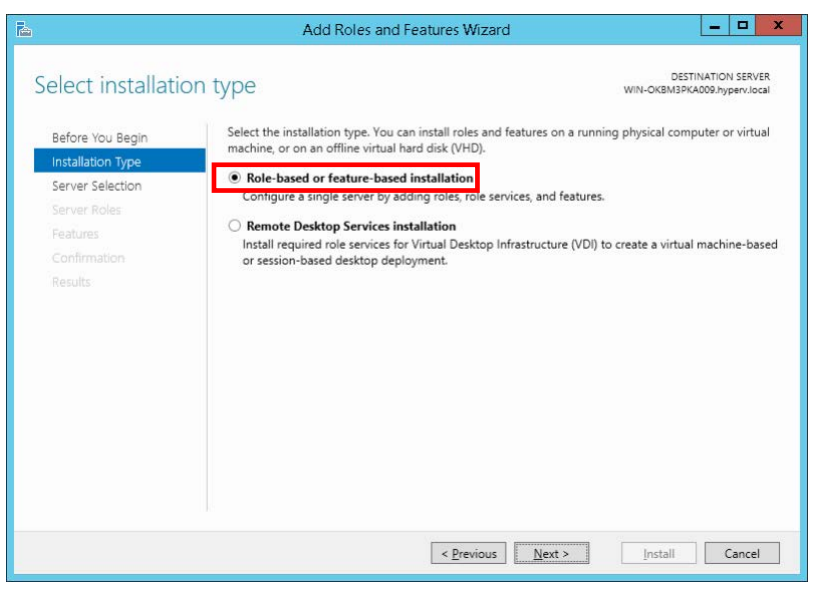

(4) In [Select destination server], select [Select a server from the server pool], select the host machine name from [Server Pool], and then click the [Next] button.

|                          | IOTI SELVET WIN-OKBM3PKA009.hyperv.loci                                        |
|--------------------------|--------------------------------------------------------------------------------|
| Before You Begin         | Select a server or a virtual hard disk on which to install roles and features. |
| Installation Type        | Select a server from the server pool                                           |
| Server Selection         | <ul> <li>Select a virtual hard disk.</li> </ul>                                |
| Server Roles             | Server Pool                                                                    |
| Features<br>Confirmation | Filter:                                                                        |
|                          | Name IP Address Operating System                                               |
|                          | WIN-OKBM3PKA009.hy 10.213.138.20, Microsoft Windows Server 2012 R2 Standard    |
|                          | 1 Computer(s) found                                                            |

(5) In [Select server roles], select the [Hyper-V] check box. Click the [Add Features] button to close the popup window, and then click the [Next] button.

| Before You Begin<br>Installation Type<br>Server Selection<br>Server Roles<br>Hyper-V<br>Virtual Switches<br>Migration<br>Default Stores<br>Confirmation<br>Results | Select one or more roles to install on the selected server.<br>Roles   Active Directory Certificate Services  Active Directory Foderation Services  Active Directory Fights Management Services  Active Directory Rights Management Services  Active Directory Rights Management Services  Active Directory Rights Management Services  Active Directory Rights Management Services  DHCCP Server  DHCCP Server  NS Server (Installed)  Fax Server  NE file and Storage Services (2 of 12 installed)  Kontrok Policy and Access Services | Destination servers<br>win-OKBM3PGA000 hyperviceal<br>Perception<br>Hyper-V provides the services that<br>you can use to create and manage<br>wirtual machines and their resources<br>Each virtual machine is a virtualized<br>computer system that operates in ar<br>isolated execution environment is<br>allows you to run multiple operating<br>systems simultaneously. |
|----------------------------------------------------------------------------------------------------|----------------------------------------------------------------------------------------------------|----------------------------------------------------------------------------------------------------|
|                                                                                                    | Print and Document Services Remote Access Remote Desktop Services                                                                                                    |                                                                                                    |

(6) In [Select features], click the [Next] button without changing the default settings.

| Select features<br>Before You Begin<br>Installation Type                                                                  | Select one or more features to install on the selected server.<br>Features                                                                                                    | WIN-OKBM3PKA009.hyperv.loc                                                                                                    |
|----------------------------------------------------------------------------------------------------|----------------------------------------------------------------------------------------------------|----------------------------------------------------------------------------------------------------|
| Server Selection<br>Server Roles<br>Hyper-V<br>Virtual Switches<br>Migration<br>Default Stores<br>Confirmation<br>Results | Image: Second Second | .NET Framework 3.5 combines the<br>power of the .NET Framework 2.0<br>APIs with new technologies for<br>building applications that offer<br>appealing user interfaces, protect<br>your customers' personal identity<br>information, enable seamless and<br>secure communication, and provid<br>the ability to model a range of<br>business processes. |

(7) In [Hyper-V], click the [Next] button.

(8) In [Create Virtual Switches], click the [Next] button without selecting anything. You will create the network later.

| Before You Begin<br>Installation Type<br>Server Selection<br>Server Roles<br>Features | Virtual machines require<br>role, you can create virtu<br>One virtual switch will be<br>at least one virtual switch<br>can add, remove, and mo<br>Network adapters: | virtual switches to communicate with other computers. After ye<br>al machines and attach them to a virtual switch.<br>created for each network adapter you select. We recommend<br>now to provide virtual machines with connectivity to a physica<br>dify your virtual switches later by using the Virtual Switch Man | ou install this<br>that you crea<br>al network. Yo<br>ager. | te |
|---------------------------------------------------------------------------------------|----------------------------------------------------------------------------------------------------|----------------------------------------------------------------------------------------------------|-------------------------------------------------------------|----|
| Server Roles<br>Features<br>Hyper-V<br>Virtual Switches                               | Name Description                                                                                                    |                                                                                                    |                                                             | 1  |
| Virtual Switches                                                                      | LAN1                                                                                                    | Broadcom NetXtreme Gigabit Ethernet                                                                                                    |                                                             | 1  |
| Migration                                                                             | LAN2                                                                                                    | Broadcom NetXtreme Gigabit Ethernet                                                                                                    |                                                             | -  |
| Default Stores                                                                        | <                                                                                                    | 10                                                                                                    | >                                                           |    |
| Confirmation<br>Results                                                               | <ul> <li>We recommend that<br/>network adapter, do</li> </ul>                                                                                                    | you reserve one network adapter for remote access to this ser<br>not select it for use with a virtual switch.                                                                                                    | ver. To reserv                                              | re |

(9) In [Virtual Machine Migration], click the [Next] button without changing the default settings.

| Before You Begin<br>Installation Type<br>Server Selection<br>Server Roles<br>Hyper-V<br>Virtual Switches<br>Migration<br>Default Stores<br>Confirmation<br>Results | Hyper-V can be configured to send and receive live migra<br>Configuring Hyper-V now enables any available network i<br>you want to dedicate specific networks for live migration, | tions of virtual machines on this server.<br>on this server to be used for live migrations. I<br>use Hyper-V settings after you install the role<br>of virtual machines<br>emigrations.<br>not require you to set up constrained<br>le logged on to the source server.<br>et up constrained delegation in your<br>when managing this server remotely.<br>igration now, Instead, you will configure the<br>ks, when you create the cluster. |
|----------------------------------------------------------------------------------------------------|----------------------------------------------------------------------------------------------------|----------------------------------------------------------------------------------------------------|
|----------------------------------------------------------------------------------------------------|----------------------------------------------------------------------------------------------------|----------------------------------------------------------------------------------------------------|

(10) In [Default Stores], specify the storage locations of the image files and setting files of the virtual machine. Modify the storage locations as necessary, and then click the [Next] button.

| É.                                                                         | Add Roles and Features Wizard                                                                                                    | >                                 |
|----------------------------------------------------------------------------|----------------------------------------------------------------------------------------------------|-----------------------------------|
| Default Stores                                                             | DESTI<br>WIN-OKBM3PKA                                                                                                    | NATION SERVER<br>009.hyperv.local |
| Before You Begin<br>Installation Type<br>Server Selection                  | Hyper-V uses default locations to store virtual hard disk files and virtual machine configu<br>unless you specify different locations when you create the files. You can change these de<br>now, or you can change them later by modifying Hyper-V settings.<br>Default location for virtual hard disk files: | ration files,<br>fault locations  |
| Server Roles<br>Features                                                   | C:\Users\Public\Documents\Hyper-V\Virtual Hard Disks                                                                                                    | Browse                            |
| Hyper-V                                                                    | Default location for virtual machine configuration files:                                                                                                    |                                   |
| Virtual Switches<br>Migration<br>Default Stores<br>Confirmation<br>Results | C:\ProgramData\Microsoft\Windows\Hyper-V                                                                                                    | Browse                            |
|                                                                            | < <u>Previous</u> <u>Next &gt;</u> [nstall                                                                                                    | Cancel                            |

Hitachi Data Ingestor Hyper-V Installation Guide (11) In [Confirm installation selections], select the [Restart the destination server automatically if required] check box (because the host OS needs to be restarted after installation), and then click the [Install] button.

| onfirm installat                                                                                  | tion selections                                                                                                    | WIN-OKBM3PKA009.hyperv.loca          |  |  |
|---------------------------------------------------------------------------------------------------|----------------------------------------------------------------------------------------------------|--------------------------------------|--|--|
| Before You Begin                                                                                  | To install the following roles, role services, or feature                                                                                                    | s on selected server, click Install. |  |  |
| Server Selection<br>Server Roles                                                                  | Restart the destination server automatically if required<br>Optional features (such as administration tools) might be displayed on this page because they have<br>been selected automatically. If you do not want to install these optional features, click Previous to clear<br>their check boxes. |                                      |  |  |
| Features<br>Hyper-V<br>Virtual Switches<br>Migration<br>Default Stores<br>Confirmation<br>Results | Hyper-V<br>Remote Server Administration Tools<br>Role Administration Tools<br>Hyper-V Management Tools<br>Hyper-V Module for Windows Power:<br>Hyper-V GUI Management Tools                                                                                                    | Shell                                |  |  |
|                                                                                                   | Export configuration settings<br>Specify an alternate source path                                                                                                    |                                      |  |  |

(12) After the restart is completed, in [Installation progress], click the [Close] button to close the window.

| 6                 | Add Roles and Features Wizard                                                                                                    | - <b>-</b> ×                                                            |
|-------------------|----------------------------------------------------------------------------------------------------|-------------------------------------------------------------------------|
| Installation prog | gress                                                                                                    | DESTINATION SERVER<br>WIN-OKBM3PKA009.hyperv.local                      |
| Results           | View installation progress                                                                                                    |                                                                         |
|                   | Feature installation                                                                                                    |                                                                         |
|                   | Installation succeeded on WIN-OKBM3PKA009.hyperv.                                                                                                    | local.                                                                  |
|                   | Hyper-V<br>Remote Server Administration Tools<br>Role Administration Tools<br>Hyper-V Management Tools<br>Hyper-V Module for Windows PowerShell<br>Hyper-V GUI Management Tools |                                                                         |
|                   | You can close this wizard without interrupting running<br>page again by clicking Notifications in the command the<br>Export configuration settings                              | g tasks. View task progress or open this<br>bar, and then Task Details. |
|                   | < Previous Nex                                                                                                    | dt > Close Cancel                                                       |

(13) Click [Hyper-V] in the left pane in Server Manager, right-click the host name in the right pane, and then click [Hyper-V Manager].

| <b>a</b>                                                                                     | Server Manager                                                                                                    | _ 🗆 X                          |
|----------------------------------------------------------------------------------------------|----------------------------------------------------------------------------------------------------|--------------------------------|
| E Hyper-                                                                                     | -V - 🕄   🏲 Manage Tr                                                                                                    | ools View Help                 |
| Dashboard     Local Server     All Servers                                                   | SERVERS       All servers   1 total       Filter         (ii)                                                                                                    |                                |
| <ul> <li>AD DS</li> <li>DNS</li> <li>File and Storage Services ▷</li> <li>Hyper-V</li> </ul> | Server Name         IPv4 Address           WIN-OKBM3         Add Roles and Features           Shut Down Local Server         Computer Management           Computer Management         Remote Desktop Connection           Windows PowerShell         Configure NIC Teaming           Configure Windows Automatic Feedback         Hyper-V Manager | 69.254.224.136,169.2<br>-<br>> |
|                                                                                              | EVENTS     Manage As       All events   1 t     Start Performance Counters       Filter     Copy       Server Name     ID   Severity Source                                                                                                    | TASKS                          |

(14) Select the host machine from the left pane in Hyper-V Manager, and then click [Virtual Switch Manager] in the right pane.

| Hyper-V Manager                               |                              | _ <b>D</b> X             |  |  |  |
|-----------------------------------------------|------------------------------|--------------------------|--|--|--|
| <u>File Action View H</u> elp                 |                              |                          |  |  |  |
|                                               |                              |                          |  |  |  |
| Hyper-V Manager                               |                              | Actions                  |  |  |  |
|                                               |                              | WIN-OKBM3PKA009          |  |  |  |
| Name State CPU Usage                          | Assigned Memory Uptir        | n New 🕨                  |  |  |  |
| No virtual machines were found or             | i this server.               | 🎲 Import Virtual Machine |  |  |  |
|                                               |                              | 🖆 Hyper-V Settings       |  |  |  |
|                                               |                              | 🗱 Virtual Switch Manager |  |  |  |
|                                               |                              | Virtual SAN Manager      |  |  |  |
| < III                                         |                              | 🔬 Edit Disk              |  |  |  |
| Checkpoints                                   |                              | lnspect Disk             |  |  |  |
| Theorem                                       | Greekpoints                  |                          |  |  |  |
| No virtual machine select                     | No virtual machine selected. |                          |  |  |  |
|                                               |                              |                          |  |  |  |
|                                               |                              | View 🕨                   |  |  |  |
|                                               |                              | 🔽 Help                   |  |  |  |
|                                               |                              |                          |  |  |  |
|                                               |                              | -                        |  |  |  |
| Details                                       |                              |                          |  |  |  |
| N N N N N N N N N N N N N N N N N N N         |                              |                          |  |  |  |
| No rem selected.                              |                              |                          |  |  |  |
|                                               |                              |                          |  |  |  |
|                                               |                              |                          |  |  |  |
|                                               |                              |                          |  |  |  |
|                                               |                              |                          |  |  |  |
|                                               |                              | _                        |  |  |  |
| < 111                                         | )                            |                          |  |  |  |
| WIN-OKBM3PKA009: 0 virtual machines selected. |                              |                          |  |  |  |

(15) Click [External] in the right pane in Virtual Switch Manager, and then click the [Create Virtual Switch] button.

| 🗱 Virtu                                                                                                    | al Switch Manager for WIN-OKBM3PKA009 |
|----------------------------------------------------------------------------------------------------|---------------------------------------|
| ★ Virtual Switches         ★ New virtual network switch         ↓ Global Network Settings         ♥ MAC Address Range         00-15-5D-8A-14-00 to 00-15-5D-8 | Create virtual switch                 |
|                                                                                                    | OK Cancel Apply                       |

(16) From the [External network] pull-down menu, select the network assigned to the management LAN. Change [Name] as necessary. Finally, click the [Apply] button.

| ÷ | Virtual Switches<br>New virtual network switch<br>ManagementLAN<br>Broadcom NetXtreme Gigabit | بالله Switch Properties                                                                                                    |
|---|-----------------------------------------------------------------------------------------------|----------------------------------------------------------------------------------------------------|
| * | Global Network Settings<br>MAC Address Range<br>00-15-5D-8A-14-00 to 00-15-5D-8               | Notes:                                                                                                    |
|   |                                                                                               | Connection type<br>What do you want to connect this virtual switch to?<br>External network:                                                                                                    |
|   |                                                                                               | Broadcom Net/Dreme Gigabit Ethernet                                                                                                    |
|   |                                                                                               | VLAN ID     Enable virtual LAN identification for management operating system     The VLAN identifier specifies the virtual LAN that the management operating     system will use for all network communications through this network adapter. This     setting does not affect virtual machine networking.     2 |
|   |                                                                                               | Bemove     SR-IOV can only be configured when the virtual switch is created. An external     virtual switch with SR-IOV enabled cannot be converted to an internal or private     switch.                                                                                                    |

(17) You will then create the Virtual Switch for the front-end LAN. To do so, click [New virtual network switch] in the left pane, and then perform steps (15) onward.

This completes the installation of Hyper-V.

#### 4. Creating a virtual machine

This section describes the procedure for installing a virtual machine on Hyper-V of Windows Server 2012 R2.

(1) Start Hyper-V Manager, click the host name in the left pane, and then click [New] in the right pane to select [Virtual Machine].

| ्<br>राज्य                    |                              | Нур            | er-V Manager        |                |              |       | 1                    | - 0    | x   |
|-------------------------------|------------------------------|----------------|---------------------|----------------|--------------|-------|----------------------|--------|-----|
| <u>File Action View H</u> elp |                              |                |                     |                |              |       |                      |        |     |
|                               |                              |                |                     |                |              |       |                      |        |     |
| Hyper-V Manager               | Virtual Machines             | (              |                     |                |              |       | Actions              |        |     |
|                               | Name                         | State          | CPU Usage           | Assigne        | d Memory     | Untim | WIN-OKBM3PKA00       | 9      | -   |
|                               |                              | No virtual mar | chines were found o | n this server  |              | P     | New                  | Tar al | - E |
|                               |                              |                |                     | in and sorrer. |              |       | Huner-V Settings     | ine    |     |
|                               |                              |                |                     |                |              |       | Virtual Switch Mana  | ger    |     |
|                               | <                            | ш              |                     |                |              |       | 🔬 Virtual SAN Manage | r      |     |
|                               | Checkpoints                  |                |                     |                |              |       | 🔬 Edit Disk          |        | _   |
|                               |                              | 2.2            |                     |                |              |       | 📇 Inspect Disk       |        |     |
|                               | No virtual machine selected. |                |                     |                | Stop Service |       |                      |        |     |
|                               |                              |                |                     |                |              |       | Remove Server        |        |     |
|                               |                              |                |                     | Kerresh        |              | -     |                      |        |     |
|                               |                              |                |                     |                |              |       | View Help            |        | Ê   |
|                               | Details                      |                |                     |                |              |       |                      |        |     |
|                               |                              |                | No item selected.   |                |              |       |                      |        |     |
|                               |                              |                |                     |                |              |       |                      |        |     |
|                               |                              |                |                     |                |              |       |                      |        |     |
|                               |                              |                |                     |                |              |       |                      |        |     |
|                               |                              |                |                     |                |              |       |                      |        |     |
|                               |                              |                |                     |                |              |       |                      |        |     |
|                               | <                            | ш              |                     |                |              | >     |                      |        |     |
|                               |                              |                |                     |                |              |       |                      |        |     |

(2) In the New Virtual Machine Wizard window, click the [Next] button in [Before You Begin].

(3) In [Specify Name and Location], enter the name of the virtual machine in the Name text box. Change the file storage location of the virtual machine as necessary. If there is no problem with the specifications, click the [Next] button.

| E .                                                                                                    | New Virtual Machine Wizard                                                                                                    |
|----------------------------------------------------------------------------------------------------|----------------------------------------------------------------------------------------------------|
| Specify Na                                                                                                    | ame and Location                                                                                                    |
| Before You Begin<br>Specify Name and Location<br>Specify Generation<br>Assign Memory<br>Configure Networking<br>Connect Virtual Hard Disk<br>Installation Options | Choose a name and location for this virtual machine. The name is displayed in Hyper-V Manager. We recommend that you use a name that helps you easily identify this virtual machine, such as the name of the guest operating system or workload. Name: [HyperV-test] You can create a folder or use an existing folder to store the virtual machine. If you don't select a folder, the virtual machine is stored in the default folder configured for this server. ] gtore the virtual machine in a different location |
| Summary                                                                                                    | Location: L: yrograntDatayNicrosoft(WindowsYHyper-V) Erowse  If you plan to take checkpoints of this virtual machine, select a location that has enough free space. Checkpoints include virtual machine data and may require a large amount of space.                                                                                                    |
|                                                                                                    | < Previous Next > Enish Cancel                                                                                                    |

(4) In [Specify Generation], select [Generation 1], and then click the [Next] button.

| <b>3</b>                                                                                                    | New Virtual Machine Wizard                                                                                                    |
|----------------------------------------------------------------------------------------------------|----------------------------------------------------------------------------------------------------|
| Specify Gene                                                                                                    | eration                                                                                                    |
| Before You Begin<br>Specify Name and Location<br>Specify Generation<br>Assign Memory<br>Configure Networking<br>Connect Virtual Hard Disk<br>Installation Options<br>Summary | Choose the generation of this virtual machine.  Generation 1  This virtual machine generation provides the same virtual hardware to the virtual machine as in previous versions of Hyper-V. Generation 2  This virtual machine generation provides support for features such as Secure Boot, SCSI boot, and PXE boot using a standard network adapter. Guest operating systems must be running at least Windows Server 2012 or 46-be versions of Windows 8.  Conce a virtual machine has been created, you cannot change its generation. |
|                                                                                                    | < <u>P</u> revious <u>N</u> ext > <u>Finish</u> Cancel                                                                                                    |

(5) In [Assign Memory], specify the memory capacity (in MB) to be allocated to the virtual machine. Specify at least 8192 MB(\*1) for HDI to be installed.

| i.                                                                                                    | New Virtual Machine Wizard                                                                                                    |
|----------------------------------------------------------------------------------------------------|----------------------------------------------------------------------------------------------------|
| Assign Mem                                                                                                    | огу                                                                                                    |
| Before You Begin<br>Specify Generation<br>Specify Generation<br>Asign Memory<br>Configure Networking<br>Connect Virtual Hard Disk<br>Installation Options<br>Summary | Specify the amount of memory to allocate to this virtual machine. You can specify an amount from 32 MB to improve performance, specify more than the minimum amount recommended for the operating system. Startup memory:  1321 MB     Use Dynamic Memory for this virtual machine.     When you decide how much memory to assign to a virtual machine, consider how you intend to use the virtual machine and the operating system that it will run. |
|                                                                                                    | < Previous Next > Einish Cancel                                                                                                    |

\*1: When you allocate the memory more than 30GB, turn off "NUMA" of the BIOS of the host machine.

(6) In [Configure Networking], select the management LAN you created in step 16 of Chapter 3, and then click the [Next] button.

| h.                                                                                   | New Virtual Machine Wizard                                                                                                    |
|--------------------------------------------------------------------------------------|----------------------------------------------------------------------------------------------------|
| Configure N                                                                          | letworking                                                                                                    |
| Before You Begin<br>Specify Name and Location<br>Specify Generation<br>Assign Memory | Each new virtual machine includes a network adapter. You can configure the network adapter to use a virtual switch, or it can remain disconnected.  Connection: ManagementLAN |
| Contruer Networking<br>Connect Virtual Hard Disk<br>Installation Options<br>Summary  |                                                                                                    |
|                                                                                      | < Previous Next > Finish Cancel                                                                                                    |

(7) In [Connect Virtual Hard Disk], select [Attach a virtual hard disk later], and then click the [Next] button.

| <b>1</b>                                                                             | New Virtual Machine Wizard                                                                                                    | x               |
|--------------------------------------------------------------------------------------|----------------------------------------------------------------------------------------------------|-----------------|
| Connect Vir                                                                          | tual Hard Disk                                                                                                    |                 |
| Before You Begin<br>Specify Name and Location<br>Specify Generation<br>Assign Memory | A virtual machine requires storage so that you can instal an operating system. You<br>storage now or configure it later by modifying the virtual machine's properties.<br>O greate a virtual hard disk.<br>Use this option to create a VHDX dynamically expanding virtual hard disk.                                                                                                    | can specify the |
| Configure Networking<br>Connect Virtual Hard Disk<br>Summary                         | Name:         HyperV-test.vhdx           Location:         Cr(Users/Public/Documents/Hyper-V(Virtual Hard Disks)           Ster:         127         GB (Maximum: 64 TB)           Use an existing virtual hard disk.         Use an existing virtual hard disk.                                                                                                    | Browse          |
|                                                                                      | Ose this option to accell an existing virtual hard usis, enter VPD of VPD of VPD | Browse          |
|                                                                                      | < Previous Next > Einish                                                                                                    | Cancel          |

(8) In the Completing the New Virtual Machine Wizard window, click the [Finish] button and confirm that the virtual machine you created exists in Hyper-V Manager. Then, right-click the created virtual machine and click [Settings].

(9) Select [IDE Controller 0] in the left pane in the Settings window, select [Hard Drive] in the right pane, and then click the [Add] button.

| HyperV-test                                                                                                    | ✓ 4 ▶ Q                                                                                                    |
|----------------------------------------------------------------------------------------------------|----------------------------------------------------------------------------------------------------|
| <ul> <li>★ Hardware</li> <li>▲ Add Hardware</li> <li>▲ Blos</li> <li>Book from CD</li> <li>■ Memory</li> <li>4096 MB</li> <li>■ Processor</li> <li>1 Virtual processor</li> </ul>                                                                                                    | IDE Controller -<br>You can add hard drives and CD/DVD drives to your IDE controller.<br>Select the type of drive you want to attach to the controller and then click Add. |
| IDE Controller 0      IDE Controller 1      OVD Drive     None                                                                                                    | L. Add                                                                                                    |
| Image: SCSI Controller         Image: SCSI Controller         Image: SCSI Control | You can corrigure a hard drive to use a virtual hard disk or a physical hard disk after<br>you attach the drive to the controller.                                         |
| Name     HyperV-test     Integration Services                                                                                                    |                                                                                                    |
| Some services offered                                                                                                    |                                                                                                    |
| Some services offered<br>Checkpoint File Location<br>C:\ProgramData\Microsoft\Wi                                                                                                    | indo                                                                                                    |
| Some services offered<br>Checkpoint File Location<br>C:\ProgramData\Microsoft\W<br>Smart Paging File Location<br>C:\ProgramData\Microsoft\W                                                                                                    | indo                                                                                                    |
| Some services offered<br>Checkpoint File Location<br>C: (ProgramData)Microsoft(Wi<br>Smart Paging File Location<br>C: (ProgramData)Microsoft(Wi<br>Automatic Start Action<br>Restart if previously running                                                                                                    | indo                                                                                                    |

(10) Select [0 (in use)] for [Location], and then click the [New] button under the [Virtual hard disk] field.

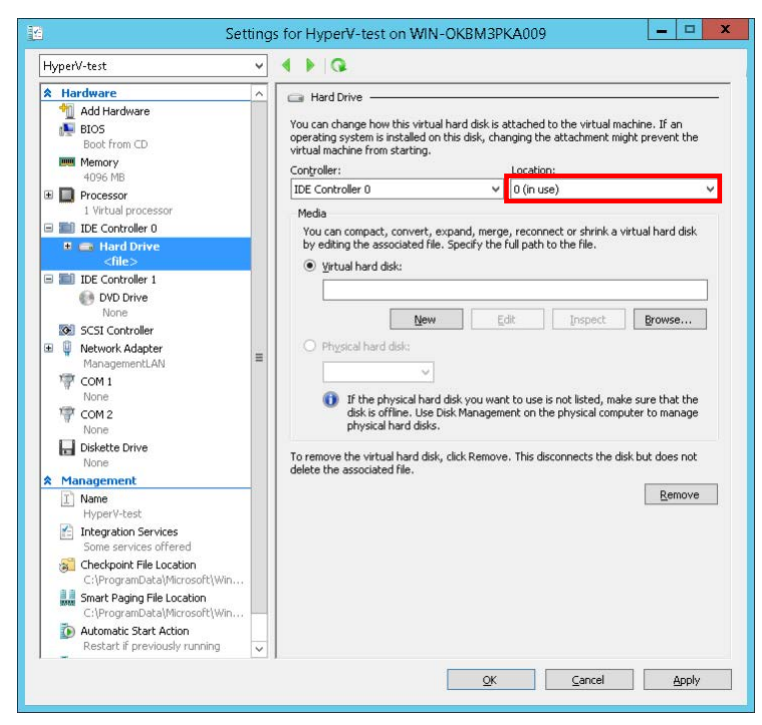

(11) In [Before You Begin] in the New Virtual Hard Disk Wizard window, click the [Next] button.

(12) In [Choose Disk Format], select [VHD], and then click the [Next] button.

| <b>L</b>                                                                                                    | New Virtual Hard Disk Wizard                                                                                                    |
|----------------------------------------------------------------------------------------------------|----------------------------------------------------------------------------------------------------|
| Choose Disk                                                                                                    | Format                                                                                                    |
| Before You Begin<br>Choose Disk Format<br>Choose Disk Type<br>Specify Name and Location<br>Configure Disk<br>Summary | What format do you want to use for the virtual hard disk?            • YHD          Supports virtual hard disks up to 2,040 GB in size.            • YHDX             • YHDX             This format supports virtual disks up to 64 TB and is resilient to consistency issues that might occur from portable failures. This format is not supported in operating systems earlier than Windows             Server 2012. |
|                                                                                                    | < <u>Pr</u> evious <u>N</u> ext > <u>Fi</u> nish Cancel                                                                                                    |

(13) In [Choose Disk Type], select [Fixed size], and then click the [Next] button.

| <b>b</b>                                                                   | New Virtual Hard Disk Wizard                                                                                                    |
|----------------------------------------------------------------------------|----------------------------------------------------------------------------------------------------|
| Choose Disk<br>Before You Begin<br>Choose Disk Format                      | k Type                                                                                                    |
| Choose Disk Type<br>Specify Name and Location<br>Configure Disk<br>Summary | This type of disk provides better performance and is recommended for servers running applications<br>with high levels of disk activity. The virtual hard disk file that is created initially uses the size of the<br>virtual hard disk and does not change when data is deleted or added. Dynamically expanding This type of disk provides better use of physical storage space and is recommended for servers<br>running application that are not disk intensive. The virtual hard disk file that is created is small<br>initially and changes as data is added. Differencing This type of disk is associated in a parent-child relationship with another disk that you want to<br>leave intact. You can make changes to the data or operating system without affecting the parent<br>disk, so that you can revert the changes easily. All children must have the same virtual hard disk.<br>format as the parent (VHD or VHDX). |
|                                                                            | < Brevious Next > Einish Cancel                                                                                                    |

Hitachi Data Ingestor Hyper-V Installation Guide (14) In [Specify Name and Location], enter the virtual hard disk file name for the OS LU in [Name], enter the storage folder for the virtual hard disk file in [Location], and then click the [Next] button.

\* The file name specified in [Name] must be unique within the folder specified in [Location]. If there is a file with the same name in the folder specified in [Location], change the name or location.

| 2                                                                                                    | New Virtual Hard Disk Wizard                                                                                                    | x      |  |  |  |  |
|----------------------------------------------------------------------------------------------------|----------------------------------------------------------------------------------------------------|--------|--|--|--|--|
| Specify Name and Location                                                                                            |                                                                                                    |        |  |  |  |  |
| Before You Begin<br>Choose Disk Format<br>Choose Disk Type<br>Specify Name and Location<br>Configure Disk<br>Summary | Specify the name and location of the virtual hard disk file.           Name:         osku.vhd           Location:         C:\UsersiPublic\Documents\Hyper-V\Virtual Hard Disks\ | Browse |  |  |  |  |
|                                                                                                    | < Previous Next > Einish                                                                                                    | Cancel |  |  |  |  |

(15) In [Configure Disk], enter "26" GB or more in [Size], and then click the [Next] button.

|                           | New Virtual Hard Disk Wi                                                                                 | zard                    |  |  |  |  |  |
|---------------------------|----------------------------------------------------------------------------------------------------|-------------------------|--|--|--|--|--|
| Configure D               | isk                                                                                                    |                         |  |  |  |  |  |
| Choose Disk Format        | re You Begin You can create a blank virtual hard disk or copy the contents of an existing physical disk. |                         |  |  |  |  |  |
| Choose Disk Type          | Create a new biank virtual hard disk     Size: 26 GB (Maximum: 2.040 GB)                                 |                         |  |  |  |  |  |
| Specify Name and Location |                                                                                                    |                         |  |  |  |  |  |
| Configure Disk            | Copy the contents of the specified physical of                                                           | disk:                   |  |  |  |  |  |
| Summary                   | (),\PHYSICALDRIVE0                                                                                       | 557 68                  |  |  |  |  |  |
|                           | Copy the contents of the specified virtual ha                                                            | ard disk.               |  |  |  |  |  |
|                           | < <u>P</u> revior                                                                                        | us Next > Einish Cancel |  |  |  |  |  |

(16) In the Completing the New Virtual Hard Disk Wizard window, click the [Finish] button. When the original Settings window appears, click the [Apply] button.

(17) Use the same procedure to create a shared LU and user LU by repeating steps (9) to (16) according to Table 4-1.

| # | Usage       | Controller       | Location | File name | Disk type      | Size                |
|---|-------------|------------------|----------|-----------|----------------|---------------------|
| 1 | OS LU       | IDE Controller 0 | 0        | Optional  | Fixed capacity | $26~\mathrm{GB}$ or |
|   | (mandatory) |                  |          |           |                | more                |
| 2 | Shared LU   | SCSI Controller  | 0        | Optional  | Fixed capacity | 36 GB or            |
|   | (mandatory) |                  |          |           |                | more                |
| 3 | User LU     | SCSI Controller  | 1        | Optional  | Fixed capacity | 2 GB or             |
|   | (mandatory) |                  |          |           |                | more                |
| 4 | User LU     | SCSI Controller  | 2 to 63  | Optional  | Fixed capacity | 2 GB or             |
|   | (optional)  |                  |          |           |                | more                |

#### Table4-1 Virtual hard disks required for HDI

\* Notes

- OS LU #1 was already created the first time you performed steps (9) to (16).

- Use only one SCSI Controller. Correct operation is not guaranteed when multiple SCSI Controllers are used.

- For user LUs, location 1 is mandatory and locations 2 to 63 are optional. You can create up to 63 user LUs.

- The file name must be unique within the storage location. If there is a file with the same name in the same location, change the storage location or name as necessary.

- Ensure at least 26 or 36 GB of space in the OS LU or shared LU so that HDI can operate.

- Specify 2 or more GB of space for user LUs based on the user's requirements.

- If a user LU runs out of space after operation starts, create a new user LU.

(18) Select [Processor] in the left pane in the Settings window, set at least "2"(\*1) in [Number of virtual processors] in the right pane, and then click the [Apply] button.

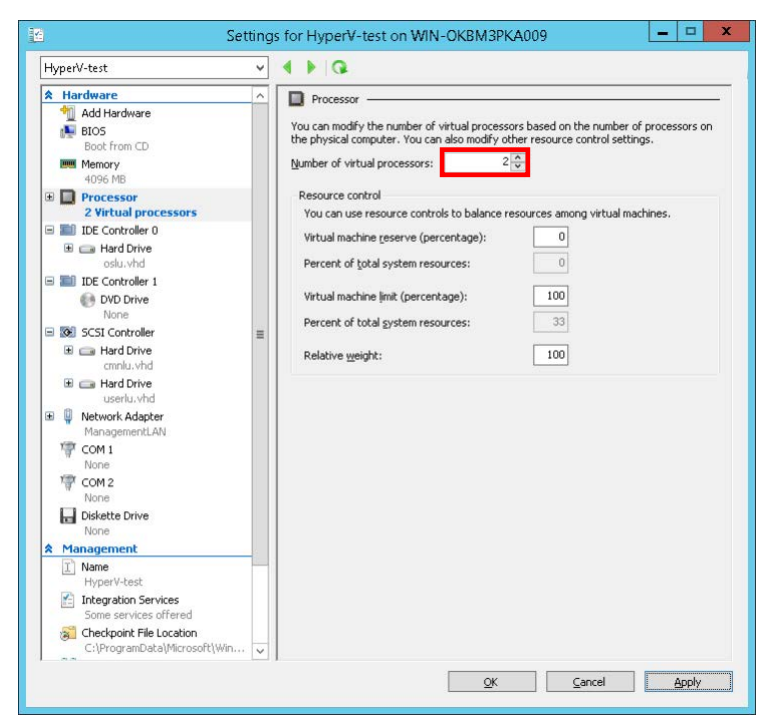

\*1: When you assign the number of Processor more than seven, turn off "NUMA" of the BIOS of the host machine.

(19) Select [Add Hardware] in the left pane in the Settings window, select [Network Adapter] in the right pane, and then click the [Add] button.

| Add Hardware         Image: State in the state in the state in th | H | yperV-test                                                                                                    | ~   | 4 ) Q                                                                                                    |
|----------------------------------------------------------------------------------------------------|---|----------------------------------------------------------------------------------------------------|-----|----------------------------------------------------------------------------------------------------|
| HyperV-test  HyperV-test  Tregration Services Some services offered CeProgrambeta/Microsoft/Win                                                                                                    |   | perV-test  Hardware  Add Hardware  Stos Boot from CD Boot from CD Processor 2 Virtual processors 1 DE Controller 0  Gue Hard Drive oslu.vhd DVD Drive None StSSI Controller Contucted Hard Drive contu.vhd Hard Drive usentu.vhd CH Controller COM 2 None Dickette Drive None Dickette Drive None Dickette Drive None Dickette Drive None CManagement X None CManagement X None CManagement X None CManagement X None CManagement X None CManagement X None CMANAGEMEN X None CMANAGEMEN X X None CMANAGEMEN X X None CMANAGEMEN X X X X X X X X X X X X X X X X X X X | × < | Add Hardware You can use this setting to add devices to your virtual machine. Select the devices you want to add and click the Add button. Select Controller  Indexed Addszter Por Channel Adapter RemotePX 3D Video Adapter Add A network adapter requires drivers that are installed when you install integration services in the guest operating system. |
|                                                                                                    |   | HyperV-test                                                                                                    |     |                                                                                                    |

(20) From the [Virtual switch] drop-down menu, select the network created for the front-end LAN, and then click the [Apply] button.

| Hyperv-test                                                                                                    | ~ |                                                                                                    |
|----------------------------------------------------------------------------------------------------|---|----------------------------------------------------------------------------------------------------|
| Hardware       Madd Hardware       BIOS       Book from CD       Memory       4096 MB                                                                    | ~ | Network Adapter — Specify the configuration of the network adapter or remove the network adapter. Virtual gwitch: IFrontendLAN VLAN ID                                                                                     |
| Processor     2 Virtual processors     DE Controller 0     B    Brd Drive     oslu.vhd     DI DE Controller 1     DVD Drive                              |   | Enable gitual LAN identification The VLAN identifier specifies the virtual LAN that this virtual machine will use for all network communications through this network adapter.                                             |
| None     None     None     Scatt Controller     General Drive     cmnlu.vhd     General Drive     userlu.vhd     W     Network Adapter     ManagementLAN | Ш | Enable Sandwidth management     Specify how this network adapter utilizes network bandwidth. Both Minimum Bandwidth and Maximum Bandwidth are measured in Megabits per second.     Minimum bandwidth:                      |
| Network Adapter<br>FrontendLAN     COM 1     None     COM 2     COM 2                                                                                    |   | To leave the minimum or maximum unrestricted, specify 0 as the value. To remove the network adapter from this virtual machine, click Remove. <u>Remove</u>                                                                 |
| None None Management None Management None None None None None None None None                                                                             | _ | (i) Use a legacy network adapter instead of this network adapter to perform a<br>network-based installation of the guest operating system or when integration<br>services are not installed in the guest operating system. |

This completes all the virtual machine settings.

## 5. Installing HDI

This section describes the procedure of installing HDI on Hyper-V of Windows Server 2012 R2.

(1) Start Hyper-V Manager, and right-click the host name in the left pane. Then, in the center pane, rightclick the virtual machine you created in Chapter 4 and select [Connect].

|                                      | Hyper-                                | -V Manager                      |                          |
|--------------------------------------|---------------------------------------|---------------------------------|--------------------------|
| File Action View Help                |                                       |                                 |                          |
| 🗢 🄿 🞽 п 👔 🖬                          |                                       |                                 |                          |
| 📑 Hyper-V Manager                    |                                       |                                 | Actions                  |
| WIN-OKBM3PKA009                      | Virtual Machines                      |                                 | WIN-OKBM3PKA009          |
|                                      | Name State                            | CPU Usage Assigned Memory Uptim | New 🕨                    |
|                                      | Connect                               |                                 | 💫 Import Virtual Machine |
|                                      | Settings                              |                                 | 👔 Hyper-V Settings       |
|                                      | Start                                 |                                 | 🗱 Virtual Switch Manager |
|                                      | < Checkpoint                          |                                 | 🔬 Virtual SAN Manager    |
|                                      | Che Move                              |                                 | 💋 Edit Disk              |
|                                      | Export                                |                                 | 🖳 Inspect Disk           |
|                                      | Rename                                | I machine has no checkpoints.   | Stop Service             |
|                                      | Delete                                |                                 | 🗙 Remove Server 🗧        |
|                                      | Enable Replication                    |                                 | 🔉 Refresh                |
|                                      | Help                                  |                                 | View 🕨                   |
|                                      | HumanWetart                           |                                 | 👔 Help                   |
|                                      | nyperv-test                           |                                 | HyperV-test              |
|                                      | Created: 8/6/2015 4:31:               | 21 AM Clustered: No             | n Connect                |
|                                      | Version: 5.0                          |                                 | 💽 Settings               |
|                                      | Generation: 1                         |                                 | 🕘 Start                  |
|                                      | Hotes. Hote                           |                                 | 🍺 Checkpoint             |
|                                      |                                       |                                 | P Move                   |
|                                      | Summary Memory Networking Replication |                                 | Export                   |
|                                      | <                                     | >                               | 📑 Rename 🗸               |
| Launches the Virtual Machine Connect | ion application.                      |                                 |                          |

((2) Place the installation medium (iso) on the host machine and select [Media] > [DVD Drive] > [Insert Disk], and then the iso file of the installation medium. Then, click [Action] > [Start] to start the virtual machine.

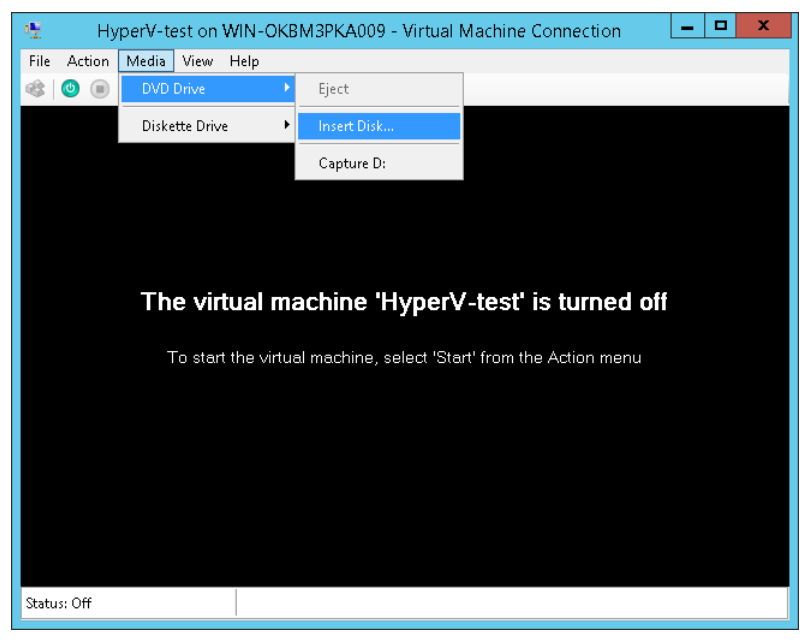

(3) In [Select mode], enter "1" (Initial install), and then press the return key.

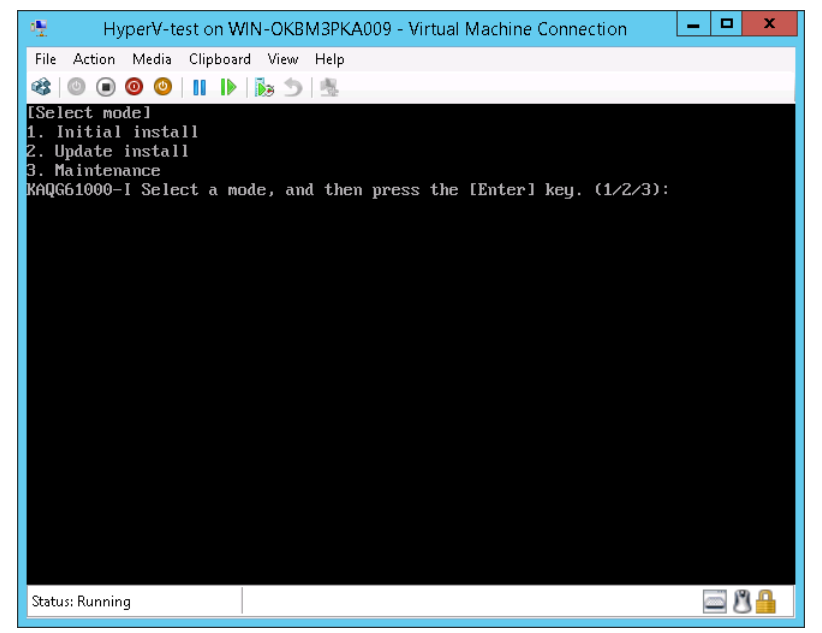

(4) In [Install parameters], enter "y", and then press the return key.

| 📲 HyperV-test on WIN-OKBM3PKA009 - Virtual Machine Connection                                                                                                    | x c                          |
|----------------------------------------------------------------------------------------------------|------------------------------|
| File Action Media Clipboard View Help                                                                                                    |                              |
| 🕸   💿 💿 🥥   🔢   🕨   🐉 🍮   🐁                                                                                                    | _                            |
| [Install parameters]<br>Do you want to delete the existing data? To delete all data on the disk,<br>y], and then press the [Enter] key. To keep any existing data, enter [n],<br>en press the [Enter] key, or simply press the [Enter] key. (Default = n) | enter [<br>and th<br>(y/n):_ |
| Status: Running                                                                                                    | B D                          |
|                                                                                                    |                              |

(5) In the final confirmation screen, enter "y", and then press the return key.

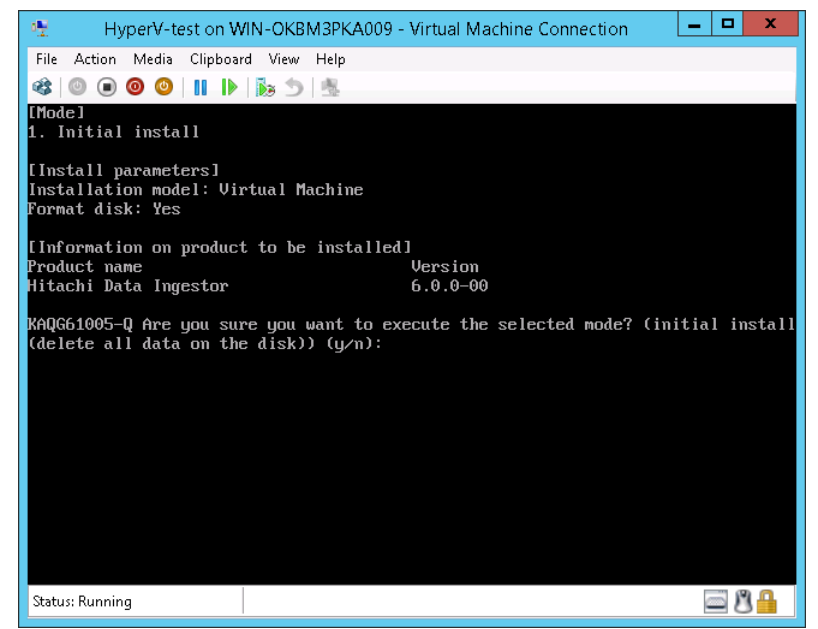

\*Note

When any of following conditions is satisfied, it may take a time to install HDI.

- The installation using a media allocated on a network is executed.
- The load of Hyper-V host machine is high.
- The HDD string an ISO file and the HDD to install it's file are specified to the same drive.

(6) After installation has been completed, select [Media] > [DVD Drive] > [Eject XXXX] from the menu to remove the medium, and then press the return key to restart the virtual machine.

| 🐏 🛛 HyperV-test on Wil                              | N-OKBM3PKA009 - Virtual Machine Connection                 | _ <b>D</b> X           |
|-----------------------------------------------------|------------------------------------------------------------|------------------------|
| File Action Media Clipboard                         | View Help                                                  |                        |
| 🍪 💿 DVD Drive                                       | Eject FOS_06-00-0050908_1141.iso                           |                        |
| Installati<br>Format dis                            | ▶ Insert Disk                                              |                        |
| [Information on product                             | to be Capture D:                                           |                        |
| Product name                                        | Version                                                    |                        |
| Hitachi Data Ingestor                               | 6.0.0-00                                                   |                        |
| KAQG61005-Q Are you sure<br>(delete all data on the | : you want to execute the selected mode?<br>disk)) (y/n):y | (initial install       |
| [Information on product                             | to be installed]                                           |                        |
| Product name                                        | Version                                                    |                        |
| Hitachi Data Ingestor                               | 6.0.0-00                                                   |                        |
| [Status]                                            | · · · · · · · · · · · · · · · · · · ·                      |                        |
| Status: 0% (Time elap                               | sed: 0 min. Estimated time remaining                       | : calculating)         |
| Status: 30% (lime elap                              | used: U min. Estimated time remaining                      | : 3 m1n.)<br>: 3 min.) |
| Status: 55% (Time elan                              | sed: 2 min. Estimated time remaining                       | : 2 min.)              |
| Status: 70% (Time elan                              | sed: 2 min. Estimated time remaining                       | : 2 min.)              |
| Status: 74% (Time elap                              | sed: 2 min. Estimated time remaining                       | : 1 min.)              |
| Status: 90% (Time elap                              | used: 2 min. Estimated time remaining                      | : 1 min.)              |
| Status: 98% (Time elap                              | sed: 3 min. Estimated time remaining                       | : 1 min.)              |
| Status: Completed                                   |                                                            |                        |
| KAUG61001-I Eject the in                            | stallation media, and then press the LE                    | nterl key.             |
| Status: Running                                     |                                                            | <u>ال</u> لا ا         |

\*Note

When any of the following conditions is satisfied, the OS standing-up after installing HDI may take a time.

- The specification of the host machine of Hyper-V is low.

- The load of the host machine of Hyper-V is high.

27

All Rights Reserved, Copyright © 2015, Hitachi, Ltd.

(7) After the virtual machine restarts, the network setting wizard starts. Select "1" to configure the management LAN, and then press the [Enter] key.

| HyperV-test on WIN-OKBM3PKA009 - Virtual Machine Connection        |          | x |
|--------------------------------------------------------------------|----------|---|
| File Action Media Clipboard View Help                              |          |   |
| 🅸 🔍 🖲 🥥 🕲 📕 🕨 🎼 📩                                                  |          |   |
| (Hint: Press Ctrl + F2 to go to the Login screen.)                 |          |   |
| [Select mode]<br>1. Set management port<br>2. View management port |          |   |
| KAQM05163-I Select a mode, and then press [Enter]. (1 or 2): _     |          |   |
|                                                                    |          |   |
|                                                                    |          |   |
|                                                                    |          |   |
|                                                                    |          |   |
|                                                                    |          |   |
|                                                                    |          |   |
|                                                                    |          |   |
|                                                                    |          |   |
|                                                                    |          |   |
|                                                                    |          |   |
| Status: Running                                                    | <u> </u> |   |

(8) Enter the necessary information according to the network setting wizard. Enter "y" at the end of the wizard, and then press the [Enter] key.

| 😤 HyperV-test on WIN-OKBM3PKA009 - Virtual Machine Connection 📃 🗖                                                                                                    | x |
|----------------------------------------------------------------------------------------------------|---|
| File Action Media Clipboard View Help                                                                                                    |   |
| 🕸   🔍 🖲 🥥 🔍 📗   🎼 🏷   🏂                                                                                                    |   |
| (Hint: Press Ctrl + F2 to go to the Login screen.)                                                                                                    |   |
| [Select mode]<br>1. Set management port<br>2. View management port                                                                                                    |   |
| KAQM05163-I Select a mode, and then press [Enter]. (1 or 2): 1<br>KAQM05282-Q Do you want to use DHCP? (y/n) n<br>Management IP address(IPv4) : 10.213.76.27<br>Netmask : 255.255.0                                                                            |   |
| Default gateway IP address(IPv4) (to skip, press [Enter]) : 10.213.76.3<br>Management IP address(IPv6) (to skip, press [Enter]) :<br>RAQM05173-Q Do you want to set the management port? (y/n) y<br>RAQM05174-I The IP address of the management port was set. |   |
| KAQM05208-I Press the Enter key to return to selection mode                                                                                                    |   |
|                                                                                                    |   |
|                                                                                                    |   |
| Status: Running                                                                                                    |   |

(9) After the settings are completed, the window returns to the management LAN network setting wizard. Press the [Ctrl] + [F2] keys to display the login prompt.

| 😤 HyperV-test on WIN-OKBM3PKA009 - Virtual Machine Connection 📃 🗕 🗖 | x t |
|---------------------------------------------------------------------|-----|
| File Action Media Clipboard View Help                               |     |
|                                                                     |     |
| (Hint: Press Ctrl + F1 to go to the Settings screen.)               |     |
| DUMSERUER login:                                                    |     |
|                                                                     |     |
|                                                                     |     |
|                                                                     |     |
|                                                                     |     |
|                                                                     |     |
|                                                                     |     |
|                                                                     |     |
|                                                                     |     |
|                                                                     |     |
|                                                                     |     |
|                                                                     |     |
|                                                                     |     |
|                                                                     |     |
| Shakus Dunning                                                      | ØD  |
| status: Running                                                     | 0   |

This completes the installation of HDI.

### \*Note

When a virtual machine is re-booted, a serious event log with event id 18560 is recorded info the event log of Windows. To record this event log is the specification in Hyper-V and Linux, so neglect it. For the details, refer to the support of Microsoft.

https://support.microsoft.com/en-us/kb/2711608/en-us

### 6. Update installation of HDI

See Chapter 5 to perform an update installation. Note that in Chapter 5 (3), you need to enter "2" to select [2. Update install], and then press the [Enter] key.

#### <Note>

If the version in the installation confirmation screen displayed in Chapter 5 (5) is different from the version to be installed, press the [Ctrl] + [C] keys to interrupt the installation. When the message "KAQG61006-Q Are you sure you want to cancel the installation? (y/n):" appears, enter "y", and then press the [Enter] key. When the KAQG61001-I message appears, remove the installation medium, and then press the [Enter] key. This allows the node OS to be shut down. Prepare the installation medium with the correct version and perform the operation in Chapter 5 again.

### 7. Live migration

Live migration is a function to move a running or stopped virtual machine from a single physical server to another server while retaining its availability to users. To perform a live migration, the following prerequisites must be satisfied.

- There are at least two physical servers that satisfy the system requirements of the host machine, which use a processor manufactured by the same vendor.
- The migration-source host and the migration-destination host belong to the same Active Directory domain, or domains that have mutual trust.
- All of the names of virtual switches created by both hosts match.

The procedure for executing a live migration is described below.

#### 7.1. Connecting the host

(1) Right-click [Hyper-V Manager] in the left pane in Hyper-V Manager, and then select [Connect to Server].

|                                      |                                      | Hyper               | -V Manager        |                 |       |                                                         | *   |
|--------------------------------------|--------------------------------------|---------------------|-------------------|-----------------|-------|---------------------------------------------------------|-----|
| File Action View Help                |                                      |                     |                   |                 |       |                                                         |     |
| 🗢 🔿 🙎 💽 🚺                            |                                      |                     |                   |                 |       |                                                         |     |
| Hyper-V Manager                      |                                      |                     |                   |                 | _     | Actions                                                 |     |
| WIN-C Connect to ser                 | Ver Nachines                         |                     |                   |                 |       | WIN-OKBM3PKA009                                         | · ^ |
| Help                                 | HuperV-test                          | State               | CPU Usage         | Assigned Memory | Uptim | New                                                     | •   |
|                                      | kebuka1                              | Off                 |                   |                 |       | 💫 Import Virtual Machine                                |     |
|                                      | kebuka2                              | Off                 |                   |                 |       | Hyper-V Settings<br>Virtual Switch Manager              |     |
|                                      | <                                    | ш                   |                   | 2               |       | Virtual SAN Manager                                     |     |
|                                      | Checkpoints                          |                     |                   | 2.2.1.          |       | <ul> <li>Edit Disk</li> <li>Inspect Disk</li> </ul>     |     |
|                                      |                                      | The selected virtua | al machine has no | ) checkpoints.  |       | <ul> <li>Stop Service</li> <li>Remove Server</li> </ul> | н   |
|                                      |                                      |                     |                   |                 |       | Refresh<br>View                                         | •   |
|                                      |                                      |                     |                   |                 |       | 🛛 Help                                                  |     |
|                                      | HyperV-test                          |                     |                   |                 |       | HyperV-test                                             |     |
|                                      | Creat                                | ed: 8/6/2015 4:31   | :21 AM            | Clustered: No   |       | onnect                                                  |     |
|                                      | Versio                               | on: 5.0             |                   |                 |       | 😰 Settings                                              |     |
|                                      | Gener                                | ration: 1           |                   |                 |       | 💿 Start                                                 |     |
|                                      | notes                                | . None              |                   |                 |       | 🐌 Checkpoint                                            |     |
|                                      | Summary Memory Netw                  | vorking Replication |                   |                 |       | Move<br>Export                                          |     |
|                                      | <                                    | ш                   |                   |                 | >     |                                                         | ~   |
| Opens a dialog that allows you to co | onnect to a specified virtualization | ation server.       |                   |                 |       |                                                         |     |

(2) In [Select Computer], click the [Browse] button, and then click the [Advanced] button.

| File Oction Mean Help |                                                      |                        |     |
|-----------------------|------------------------------------------------------|------------------------|-----|
| A A COON VIEW Help    | Select Computer                                      |                        |     |
| Hyper-V Manager       | Connect to virtualization server                     | Actions                |     |
| WIN-OKBM3PKA009       |                                                      | WIN-OKBM3PKA009        | +   |
|                       | Another computer:     Browse                         | n New                  | ٠   |
|                       | OK Cancel                                            | Hyper-V Settings       |     |
|                       | C Select Computer                                    | Virtual Switch Manager |     |
|                       | CI Select this object type:                          | 💋 Edit Disk            |     |
|                       | Computer Qbject Types                                | 🔛 🖳 Inspect Disk       |     |
|                       | From this location:                                  | Stop Service           |     |
|                       | hyperv.local                                         | X Remove Server        |     |
|                       | Enter the object name to select ( <u>examples</u> ): | G Refresh              | 100 |
|                       |                                                      | View                   | •   |
|                       | н                                                    | Help                   |     |
|                       | Advanced OK Cancel                                   | - HyperV-test          | -   |
|                       | Version: 5.0                                         | Settings               |     |
|                       | Generation: 1                                        | Start                  |     |
|                       | Notes: None                                          | a Checkpoint           |     |
|                       |                                                      | Move                   |     |
|                       | Summary Memory Networking Replication                | - 🎝 Export             |     |
|                       |                                                      | 🗐 🗐 Rename             |     |

Hitachi Data Ingestor Hyper-V Installation Guide (3) Click the [Find Now] button. From the displayed search results, select the host for which live migration is to be performed, and then click the [OK] button. When the window returns to (2), click the [OK] button twice to close the window.

| 2                            | Select Computer                 | x               |
|------------------------------|---------------------------------|-----------------|
| Select this object type:     |                                 |                 |
| Computer                     |                                 | Dbject Types    |
| From this location:          |                                 | _               |
| hyperv.local                 |                                 | Locations       |
| Common Queries               |                                 |                 |
| N <u>a</u> me: Starts with 👻 |                                 | <u>C</u> olumns |
| Description: Starts with V   |                                 | Find Now        |
| Disabled accounts            |                                 | Stop            |
| Non expiring password        |                                 |                 |
| Days since last logon: 🔍 🗸   |                                 | <del>-</del>    |
|                              |                                 |                 |
|                              |                                 |                 |
| Search res <u>u</u> lts:     |                                 | OK Cancel       |
| Name                         | In Folder                       |                 |
| WIN-M84PINNG1EP              | hyperv.local/Computers          |                 |
| WIN-OKBM3PKA009              | hyperv.local/Domain Controllers |                 |
| WIN-T24QEILO6UH              | hyperv.local/Computers          |                 |
|                              |                                 |                 |
|                              |                                 |                 |
|                              |                                 |                 |
|                              |                                 |                 |
|                              |                                 |                 |
|                              |                                 |                 |
| 1                            |                                 |                 |

(4) Perform the same steps as above to add any other hosts for which live migration is to be performed.

#### 7.2. Enabling the live migration function

(1) From the left pane in Hyper-V Manager, select a host whose live migration function is to be enabled, and then click [Hyper-V Settings] in the right pane.

| e Action View Help |                                                                            |                                                                |           |                 |       |                                                                                                    |
|--------------------|----------------------------------------------------------------------------|----------------------------------------------------------------|-----------|-----------------|-------|----------------------------------------------------------------------------------------------------|
| Hyper-V Manager    | Virtual Machines                                                           |                                                                |           |                 | =     | Actions<br>WIN-OKBM3PKA009                                                                                                    |
| WIN-OKBM3PKA009    | Name<br>HyperV-CIFStet1<br>HyperV-4est<br>HyperV-4est3<br><<br>Checkpoints | State<br>Off<br>Off<br>Off<br>Off<br>Off<br>The selected virtu | CPU Usage | Assigned Memory | Uptir | New  Import Virtual Machine  Hyper-V Settings  Virtual Switch Manager  Virtual SAN Manager  Edit Disk Inspect Disk  Stop Service Remove Server Refresh |
|                    | HyperV-CIFStest1                                                           |                                                                |           |                 | _     | Help                                                                                                    |
|                    | Create<br>Version<br>Genera<br>Notes:                                      | ed: 8/7/20157:48<br>n: 5.0<br>ation: 1<br>None                 | 1:26 AM   | Clustered: No   |       | HyperV-CIFStest1<br>Connect<br>Settings<br>Start<br>Checkpoint<br>Move                                                                                 |
|                    | Summary Memory Netw                                                        | orking Replication                                             |           |                 |       | Export                                                                                                    |

Hitachi Data Ingestor Hyper-V Installation Guide (2) In [Hyper-V Settings], click [Live Migration] in the left pane, and then select the [Enable incoming and outgoing live migrations] check box in the right pane. Then, select [Use these IP addresses for live migration], and click the [Add] button.

| Virtual Hard Disks<br>C:\Users\Public\Documents\Hyper |                                                                                                    |
|-------------------------------------------------------|----------------------------------------------------------------------------------------------------|
|                                                       | Enable incoming and outgoing live migrations      Simultaneous live migrations      Specify how many simultaneous live migrations are allowed.      Simultaneous live migrations:      Incoming live migrations      Use these IP addresses for live migration      Add      Edg      Move Dogyn      Remove      Incoming live migrations are blocked because no IP addresses are specified. To fix      Incoming live migrations are blocked because no IP addresses are specified. To fix      fix, add addresses or allow any available network.      You must go off and go on gapa to use the selected live migration authentication     protocol. To change the live migration authentication protocol, expand the Live     Migration page and then select the Advanced Features page. |

(3) Enter the IP addresses of the migration-source and migration-destination hosts for which live migration is to be performed (as shown in the examples), and then click the [OK] button. After all the host IP addresses have been registered, click the [Apply] button in the window in (2).

| 2                                            | IP Address                                           | x |
|----------------------------------------------|------------------------------------------------------|---|
| Specify th                                   | ne IP address range to use.                          |   |
| IP Addres                                    | s                                                    |   |
| Examples<br>192.<br>192.<br>200 <sup>-</sup> | :<br>168.0.12<br>168.1.0/24<br>1:8e6c:6456:1c99::/64 |   |
|                                              | OK Cancel                                            |   |

(4) Perform the same operation for the migration-source and migration-destination hosts for which live migration is to be performed.

#### 7.3. Performing a live migration

(1) From the center pane in Hyper-V Manager, right-click the virtual machine for which live migration is to be performed, and then click [Move].

| and a second second sec |                                                                                                    | 1                          | Hyper-V Manager  |                             |                |                      | x |
|----------------------------------------------------------------------------------------------------|----------------------------------------------------------------------------------------------------|----------------------------|------------------|-----------------------------|----------------|----------------------|---|
| File Action View Help                                                                                                    |                                                                                                    |                            |                  |                             |                |                      |   |
| 🕶 🖤 🗾 💽 🖬 💷                                                                                                    |                                                                                                    |                            |                  |                             |                | Actions              | _ |
| WIN-OKBM3PKA009                                                                                                    | Virtual M                                                                                                    | achines                    |                  |                             |                | WINLT24OEILOGUU      |   |
| WIN-T24QEILO6UH                                                                                                    | Name                                                                                                    | ▲ State                    | CPU Usage        | Assigned Memory             | Uptime         | New                  |   |
|                                                                                                    | HyperVJX                                                                                                    | Connect                    | 0%               | 4096 MB                     | 00:06:47       | import Virtual Mac   |   |
|                                                                                                    |                                                                                                    | Settings                   |                  |                             |                | 😤 Hyper-V Settings   |   |
|                                                                                                    |                                                                                                    | Turn Off                   |                  |                             |                | 💶 Virtual Switch Man |   |
|                                                                                                    |                                                                                                    | Shut Down                  |                  |                             |                | 🧕 Virtual SAN Manag  |   |
|                                                                                                    | <                                                                                                    | Save                       |                  |                             |                | 🝰 Edit Disk          |   |
|                                                                                                    | Checkp                                                                                                    | Pause                      |                  |                             | 6              | 📇 Inspect Disk       |   |
|                                                                                                    | encerep                                                                                                    | Reset                      |                  |                             |                | Stop Service         |   |
|                                                                                                    |                                                                                                    | Checkpoint                 | machine has n    | machine has no checkpoints, |                | 🗙 Remove Server      |   |
|                                                                                                    |                                                                                                    | Move                       |                  |                             | 🔉 Refresh      | =                    |   |
|                                                                                                    |                                                                                                    | Export                     |                  |                             |                | View                 | • |
|                                                                                                    |                                                                                                    | Rename                     |                  |                             |                | 😰 Help               |   |
|                                                                                                    |                                                                                                    | Enable Replication         |                  |                             |                | HyperV-LM            | • |
|                                                                                                    |                                                                                                    | Help                       |                  |                             |                | onnect               |   |
|                                                                                                    | HyperV-L                                                                                                    | м                          |                  |                             |                | 🛐 Settings           |   |
|                                                                                                    |                                                                                                    | Greated: 8/13              | /2015 4-30-20 AM | Clustered: No               |                | Turn Off             |   |
|                                                                                                    |                                                                                                    | Version: 5.0               | 2010 4.00.20 AM  | Heartbeat: OK (             | No Application | Shut Down            |   |
|                                                                                                    | ALC: NOT A CONTRACT OF A CONTRACT OF A CONTR | <b>C</b>                   |                  | Data                        | a)             | 🙆 Save               |   |
|                                                                                                    |                                                                                                    | Notes: None                |                  | Integration<br>Services:    |                | Pause                |   |
|                                                                                                    |                                                                                                    |                            |                  |                             |                | I> Reset             |   |
|                                                                                                    | C.mman M                                                                                                    | emoru Networking Ben       | ication          |                             |                | b Checkpoint         |   |
|                                                                                                    | Summary 1                                                                                                    | cinoly   recordinal   rich |                  |                             |                | Move                 |   |
|                                                                                                    | 1                                                                                                    |                            | ш                |                             | >              | R rank               | Y |

(2) In [Before You Begin] in the wizard, click the [Next] button.

(3) In [Choose Move Type], select [Move the virtual machine], and then click the [Next] button.

| Move "HyperV-LM" Wizard                                                                       |                                                                                                    |  |  |
|-----------------------------------------------------------------------------------------------|----------------------------------------------------------------------------------------------------|--|--|
| Choose M                                                                                      | оче Туре                                                                                                    |  |  |
| Before You Begin<br>Choose Move Type<br>Specify Destination<br>Choose Move Options<br>Summary | What type of move do you want to perform?  Move the virtual machine Move the virtual machine's gtorage Move only the virtual machine's storage to another location, either on this server or on shared storage. |  |  |
|                                                                                               | < <u>Previous</u> <u>Next</u> > Enish Cancel                                                                                                    |  |  |

(4) In [Specify Destination Computer], click the [Browse] button, and then click the [Advanced] button.

|                              | Move "HyperV-LM" Wizard                       | x            |  |  |
|------------------------------|-----------------------------------------------|--------------|--|--|
| Specify Destination Computer |                                               |              |  |  |
| Before You Begin             | Specify the name of the destination computer. |              |  |  |
| Choose Move Type             | Name:                                         | Browse       |  |  |
| Choose Move Options          |                                               |              |  |  |
| Summary                      | Select Computer                               | ×            |  |  |
|                              | Select this object type:                      |              |  |  |
|                              | Computer                                      | Object Types |  |  |
|                              | From this location:                           |              |  |  |
|                              | hyperv.local                                  | Locations    |  |  |
|                              | Enter the object name to select (examples):   |              |  |  |
|                              |                                               | Check Names  |  |  |
|                              |                                               |              |  |  |
|                              | Advanced OK                                   | Cancel       |  |  |
|                              |                                               |              |  |  |
|                              | < Previous Next > Finis                       | h Cancel     |  |  |

(5) Click the [Find Now] button. From the displayed search results, select the migration-destination host, and then click the [OK] button. When the window returns to (4), click the [OK] button, and then click the [Next] button.

| Select Computer                                 | x                |
|-------------------------------------------------|------------------|
| Select this object type:                        |                  |
| Computer Dt                                     | oject Types      |
| From this location:                             |                  |
| hyperv.local [                                  | _ocations        |
| Common Queries                                  |                  |
| Name: Starts with V                             | <u>C</u> olumns  |
| Description: Starts with V                      | Find <u>N</u> ow |
| Disa <u>b</u> led accounts                      | Stop             |
| Non expiring password                           |                  |
| Days since last logon:                          | <b>P</b>         |
|                                                 |                  |
| Search results:                                 | Cancel           |
| Name In Folder                                  |                  |
| WIN-M84PINNG1EP hyperv.local/Computers          |                  |
| WIN-0KBM3PKA009 hyperv.local/Domain Controllers |                  |
| WIN-124UEILU6UH hyperv.local/Computers          |                  |
|                                                 |                  |
|                                                 |                  |
|                                                 |                  |
|                                                 |                  |
|                                                 |                  |
|                                                 |                  |

(6) In [Choose Move Options], select [Move the virtual machine's data to a single location], and then click the [Next] button.

|                                                                                                    | Move "HyperV-LM" Wizard                                                                                                    |  |  |
|----------------------------------------------------------------------------------------------------|----------------------------------------------------------------------------------------------------|--|--|
| Choose Move Options                                                                                              |                                                                                                    |  |  |
| Before You Begin<br>Choose Move Type<br>Specify Destination<br>Choose Move Options<br>Virtual Machine<br>Summary | What do you want to do with the virtual machine's items?            Move the virtual machine's data to a gingle location             This option allows you to specify one location for all of the virtual machine's items.             Move the virtual machine's data by selecting where to move the items.             This option allows you to specify one location of each item to be moved.             Move the virtual machine's data by selecting where to move the items.             This option allows you to select the location of each item to be moved.             Move qu'p the virtual machine             This option allows you to move the virtual machine without moving its virtual hard disks. The virtual machine's virtual hard disks must be on shared storage. |  |  |
|                                                                                                    | < Previous Next > Einish Cancel                                                                                                    |  |  |

(7) In [Choose a new location for virtual machine], enter the storage-destination location of the virtual machine data to be moved in [Folder], and then click the [Next] button.

| ie<br>a                                                                            | N                                                | Move "HyperV-LM" Wizard                                                                                                    |
|------------------------------------------------------------------------------------|--------------------------------------------------|----------------------------------------------------------------------------------------------------|
| Choose a                                                                           | new location for                                 | virtual machine                                                                                                    |
| Before You Begin<br>Choose Move Type<br>Specify Destination<br>Choose Move Options | Specify a location<br>Destination loc<br>Folder: | on on the destination computer for the virtual machine's items.<br>aation<br>C:\users\public\Documents\hyper-v\Virtual hard disks\Im\<br>Browse |
| Virtual Machine<br>Summary                                                         | Source location<br>Size:                         | n 63.01 GB                                                                                                    |
|                                                                                    |                                                  | < Previous Next > Einish Cancel                                                                                                    |

(8) In [Completing Move Wizard], click the [Finish] button to start live migration.

|                     | Move "HyperV-LM" Wi                              | zard                                              | x |
|---------------------|--------------------------------------------------|---------------------------------------------------|---|
| Completing          | Move Wizard                                      |                                                   |   |
| Before You Begin    | You are about to perform the following operation | on.                                               |   |
| Choose Move Type    | Description:                                     |                                                   |   |
| specilly beschauon  | Virtual machine:                                 | HyperV-LM                                         | ^ |
| Choose Move Options | Move type:                                       | Virtual Machine And Storage                       |   |
| Virtual Machine     | Destination computer:                            | WIN-UKBRISPKAUU9<br>Dectination Location          |   |
| Summary             | Attached virtual bard disk IDE Controller 0      | C:\users\nublic\Documents\byper-v\Virtual bard di | - |
|                     | Attached virtual hard disk. SCSI Controller      | C:\users\public\Documents\hyper-v\Virtual hard di |   |
|                     | Attached virtual hard disk. SCSI Controller      | C:\users\public\Documents\hyper-v\Virtual hard di | 5 |
|                     | Current configuration                            | C:\users\public\Documents\hyper-v\Virtual hard di | - |
|                     | Checknoints                                      | C:\users\nublic\Documents\byner-y\Virtual bard di | × |
|                     |                                                  |                                                   |   |
|                     | To complete the move and close this wizard, cl   | ck Finish.                                        |   |
|                     | < <u>P</u> rev                                   | ous Mext > Einish Cancel                          |   |

(9) When the Performing the move window disappears, the live migration is complete.

## 8. Troubleshooting

See the attached troubleshooting procedure.

## 9. Support coverage

## $Support\ coverage\ of\ VMA$

If you use specifications other than those in the following table, correct operation is not guaranteed.

|          | T                                | 0 11         | Q 1:::                                                | D 1                         |
|----------|----------------------------------|--------------|-------------------------------------------------------|-----------------------------|
| #        | Item                             | Supported/   | Conditions                                            | Remarks                     |
|          |                                  | Unsupported  | (restrictions)                                        |                             |
| 1        | Addition of LUs                  | Supported    | Locations unallocated by the standard SCSI controller |                             |
| 2        |                                  | Unsupported  | Allocation to additional SCSI                         | HDI does not perform device |
| -        |                                  | Clibupporteu | controllers                                           | allocation                  |
| 3        |                                  |              | Allocation of LUN = 1 to IDE                          | Same as above               |
|          |                                  |              | controller 0                                          |                             |
| 4        |                                  |              | Allocation to IDE controller 1                        | Same as above               |
| <b>5</b> | Reduction of LUs                 | Unsupported  |                                                       | Because HDI does not        |
|          |                                  |              |                                                       | support the operation       |
| 6        | Virtual hard disk format:<br>VHD | Supported    |                                                       |                             |
| 7        | Virtual hard disk format:        | Unsupported  |                                                       | Because HDI does not        |
|          | VHDX                             |              |                                                       | support the operation       |
| 8        | Virtual hard disk                | Supported    | OS: 26 GB or more                                     |                             |
|          | capacity:                        |              | Shared: 36 GB or more                                 |                             |
|          | Fixed capacity                   |              | User: 2 GB to 2 TB                                    |                             |
| 9        | Virtual hard disk                | Unsupported  |                                                       | Because HDI does not        |
|          | capacity:                        |              |                                                       | support the operation       |
|          | Variable capacity                |              |                                                       |                             |
| 10       | Virtual hard disk                | Unsupported  |                                                       | Same as above               |
|          | capacity:                        |              |                                                       |                             |
|          | Differential                     |              |                                                       |                             |
| 11       | Generation-1 virtual             | Supported    |                                                       |                             |
|          | machine                          |              |                                                       |                             |
| 12       | Generation-2 virtual             | Unsupported  |                                                       | Because lilo boot is not    |
|          | machine                          |              |                                                       | available                   |
| 13       | Internal HDD                     | Supported    |                                                       |                             |
| 14       | CSV                              | Unsupported  |                                                       | Because HDI does not        |
|          | (Cluster Sharing                 |              |                                                       | support the operation       |
|          | Volume)                          |              |                                                       |                             |
|          | sharing                          |              |                                                       |                             |
| 15       | Cluster configuration            | Unsupported  |                                                       | Because HDI does not        |
|          | (including failover)             |              |                                                       | support the operation       |
| 16       | SMP file sharing                 | Unsupported  |                                                       | Because HDI does not        |
|          |                                  |              |                                                       | support the operation       |
| 17       | Live migration                   | Supported    |                                                       |                             |

Table 9-1 Support coverage of VMA

#### Hitachi Vantara

Corporate Headquarters 2845 Lafayette Street Santa Clara, CA 95050-2639 USA www.HitachiVantara.com community.HitachiVantara.com

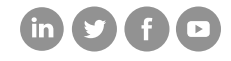

Regional Contact Information Americas: +1 866 374 5822 or info@hitachivantara.com Europe, Middle East and Africa: +44 (0) 1753 618000 or info.emea@hitachivantara.com Asia Pacific: +852 3189 7900 or info.marketing.apac@hitachivantara.com